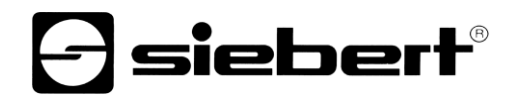

## WLAN access point

Extension module for digital displays Operating manual

### 1 Contact

### www.siebert-group.com

### GERMANY

Siebert Industrieelektronik GmbH Siebertstrasse, D-66571 Eppelborn P.O. Box 11 30, D-66565 Eppelborn Phone +49 (0)6806 980-0, Fax +49 (0)6806 980-999 email: info.de@siebert-group.com

### AUSTRIA

Siebert Österreich GmbH Mooslackengasse 17, A-1190 Wien Phone +43 (0)1 890 63 86-0, Fax +43 (0)1 890 63 86-99 email: info.at@siebert-group.com

### FRANCE

Siebert France Sarl 4 rue de l'Abbé Louis Verdet, F-57200 Sarreguemines P.O. Box 90 334, F-57203 Sarreguemines Cédex Phone +33 (0)3 87 98 63 68, Fax +33 (0)3 87 98 63 94 email: info.fr@siebert-group.com

### ITALY

Siebert Italia Srl Via Galileo Galilei 2A, I-39100 Bolzano (BZ) Phone +39 (0)471 053753 Fax +39 (0)471 053754 email info.it@siebert-group.com

### THE NETHERLANDS

Siebert Nederland B.V. Jadedreef 26, NL-7828 BH Emmen Phone +31 (0)591-633444, Fax +31 (0)591-633125 email: info.nl@siebert-group.com

### SWITZERALND

Siebert AG Bützbergstrasse 2, P.O. Box 91, CH-4912 Aarwangen Phone +41 (0)62 922 18 70, Fax +41 (0)62 922 33 37 email: info.ch@siebert-group.com

### 2 Legal note

© Siebert Industrieelektronik GmbH

This operation manual has been prepared with the utmost care. However, we do not accept any liability for possible errors. We always appreciate your suggestions for improvement, corrections, comments and proposals. Please contact us: editing@siebert-group.com

Siebert<sup>®</sup>, LRD<sup>®</sup> and XC-Board<sup>®</sup> are registered trademarks of Siebert Industrieelektronik GmbH. All other product names mentioned herein may be trademarks or registered trademarks of their respective owners.

We reserve the right to make alterations to the technical data and delivery options without notice. - All rights reserved, including the rights of translation. No part of this document may in any form or by any means (print, photocopy, microfilm or any other process) be reproduced or by using electronic systems be processed, copied or distributed without our written permission.

### **Table of contents**

| 1 | Contact                                       | 2  |
|---|-----------------------------------------------|----|
| 2 | Legal note                                    | 3  |
| 3 | Notes                                         | 5  |
|   | Important Note                                | 5  |
|   | Network rights                                | 5  |
|   | Model designation                             | 5  |
| 4 | Commissioning                                 | 6  |
| 5 | WLAN module                                   | 7  |
| 6 | Establish the WLAN connection                 | 8  |
| 7 | Settings                                      | 12 |
|   | Connecting to the WLAN module                 | 12 |
|   | User Password                                 | 14 |
|   | Network security key                          | 15 |
|   | WLAN SSID                                     | 18 |
|   | IP address and DHCP server                    | 20 |
| 8 | Resetting the WLAN module to factory settings | 25 |
|   |                                               |    |

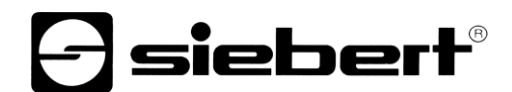

### 3 Notes

**Important Note** 

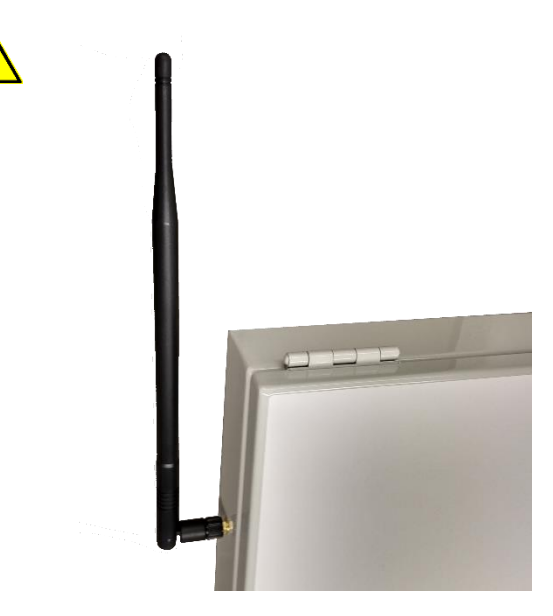

Before connecting the power supply, make sure that one of the supplied rod antennas is attached to the outside of the housing.

Connecting the power supply without the rod antenna connected can damage the remote module.

### **Network rights**

Since the display is an active network device, administrator rights may be required for commissioning. It is therefore advisable to consult the IT administrators responsible for parameterizing of the IP addresses and WLAN settings.

### Model designation

These operating instructions apply to Siebert digital displays equipped with a WLAN module with access point mode.

### 4 Commissioning

For commissioning, you need a PC with a WLAN interface (2.4 GHz) and an activated automatic IP address assignment (DHCP).

The screenshots are taken with Microsoft Windows 10 (17.09) and Microsoft Internet Explorer 11.

With other operating systems and Internet browsers, the screenshots may differ.

Before commissioning the WLAN, make sure that the display is connected to the power supply.

Since the WLAN module provides a separate WLAN in the 2.4 GHz range to which your computer connects during commissioning, no Ethernet cable is required for the connection to the display.

Please also note that each PC can be configured differently. If, contrary to expectations, problems should occur during setup, please contact us.

You may need software for the control of the displays. You will find this on the data carrier included in delivery or on www.siebert-group.com.

Parallel operation with an existing Ethernet network connection or with a WLAN connection via an additional WLAN interface (e.g. USB dongle) is possible since no gateway is given to the PC.

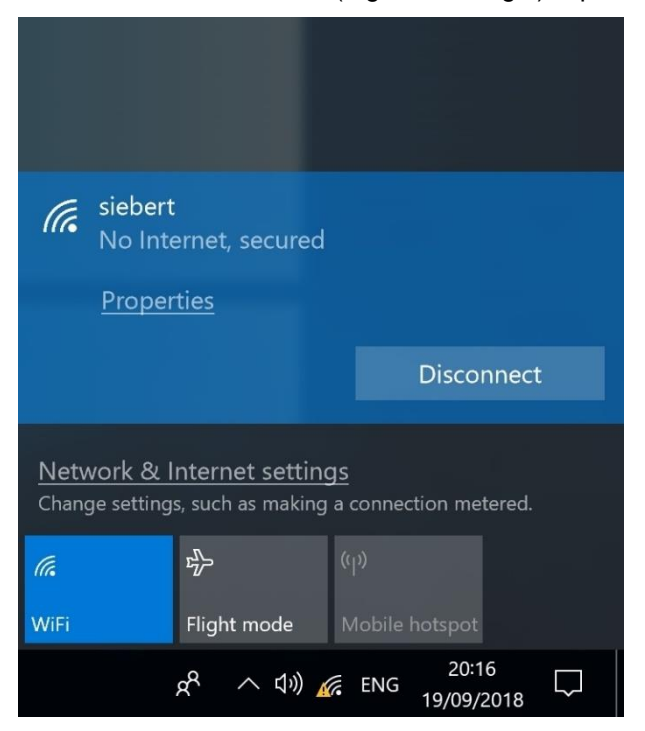

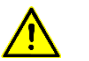

#### Note

Make sure that you have saved all necessary information (e.g. passwords for existing WLAN connections, IP address, etc.) and that they are reproducible.

During the connection with the display, an existing WLAN connection is interrupted and may have to be re-established manually.

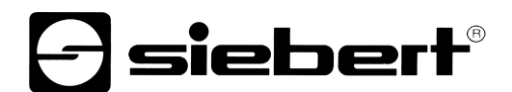

### 5 WLAN module

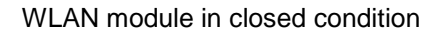

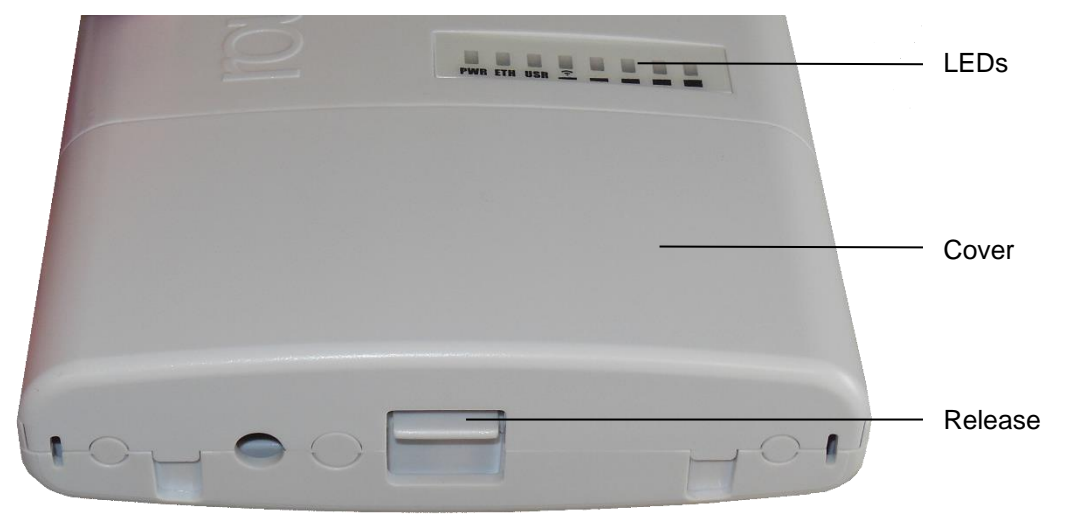

| LED | Labeling | Meaning                                       |
|-----|----------|-----------------------------------------------|
| 1   | PWR      | power, voltage                                |
| 2   | ETH      | LAN activity                                  |
| 3   | USR      | without, lights during initialization process |
| 48  |          | WLAN field strength (max. = LED 48 light up)  |

### WLAN module with open cover

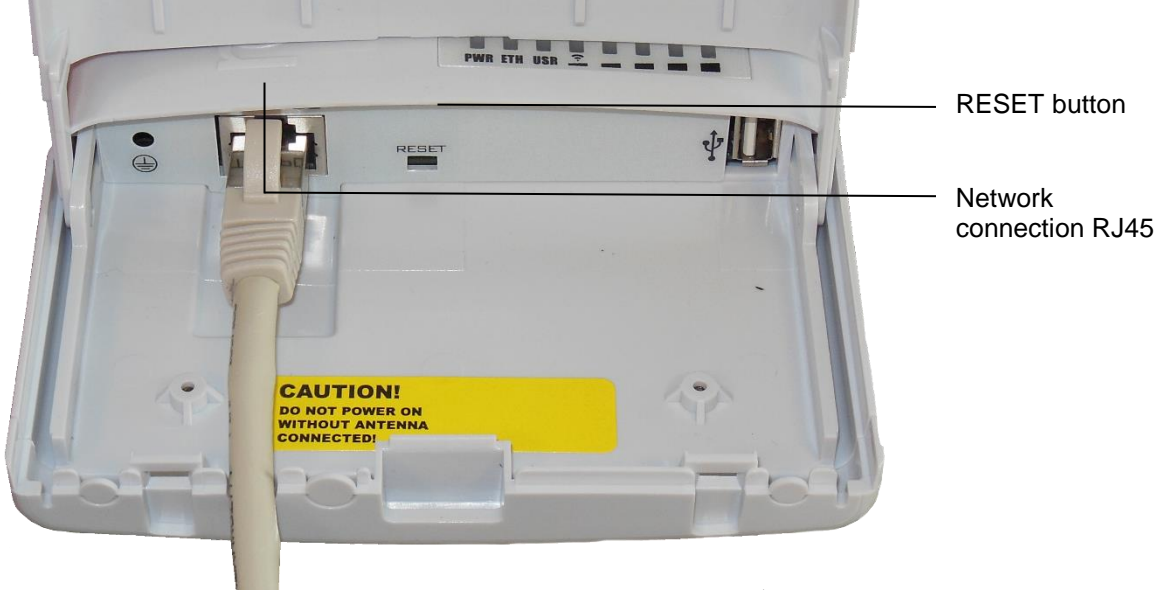

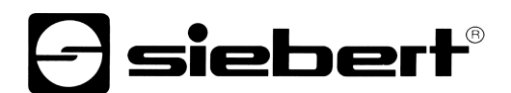

### 6 Establish the WLAN connection

The WLAN of the display has the following designation siebert-display\_serial number

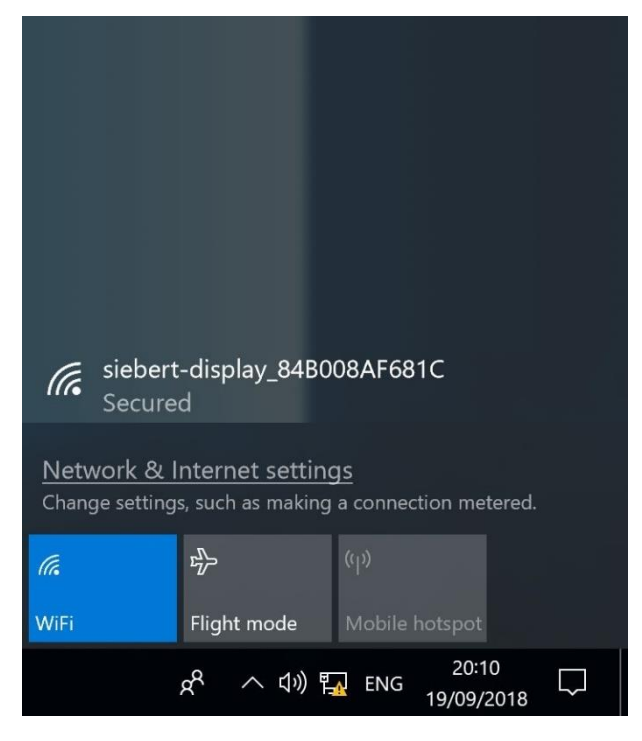

To establish a connection with the WLAN of the display, click on the Network icon 🖾 in the task bar.

If the PC is within range of the WLAN of the display, it will be displayed.

If there are several displays with WLAN module within range of the PCs, these are listed. They can be distinguished by their serial number.

siebert-display\_84B008AF681C (Co Secured Connect automatically Connect Network & Internet settings Change settings, such as making a connection metered. \$ WiFi Flight mode 20:11 å  $\square$ 다)) 🌇 ENG 19/09/2018

Click on the SSID of the WLAN of the display.

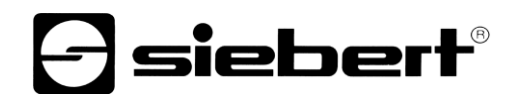

If the PC should automatically connect to the display in the future, leave the 'Automatically connect' checkbox checked and click on the 'Connect' button.

Otherwise first deactivate 'Connect automatically' and then click on the 'Connect' button.

| (h.                                        | siebert-display_84B008AF681C<br>Secured                    |                                                          |                                   |                          |        |  |  |  |  |  |  |
|--------------------------------------------|------------------------------------------------------------|----------------------------------------------------------|-----------------------------------|--------------------------|--------|--|--|--|--|--|--|
|                                            | Enter the network security key                             |                                                          |                                   |                          |        |  |  |  |  |  |  |
|                                            | ···········                                                |                                                          |                                   |                          |        |  |  |  |  |  |  |
|                                            | You can also connect by pressing the button on the router. |                                                          |                                   |                          |        |  |  |  |  |  |  |
|                                            |                                                            | Next                                                     |                                   | Cancel                   |        |  |  |  |  |  |  |
| <u>Netw</u><br>Chang<br><i>(ii</i><br>WiFi | vork & I<br>ge setting:                                    | nternet settin<br>s, such as making<br>파슬<br>Flight mode | gs<br>a connec<br>((၂۰)<br>Mobile | tion metered.<br>hotspot |        |  |  |  |  |  |  |
|                                            |                                                            | x <sup>Q</sup> ∧ ⊲» ¶                                    | 🔥 ENG                             | 20:13<br>19/09/2018      | $\Box$ |  |  |  |  |  |  |

Afterwards you will be asked to enter a network security key. The default key is: siebert-display. Enter the key in the field provided and confirm the process by clicking on 'Next'.

| isieber<br>No Int                                                                               | t-display_84B<br>ternet, secure | 008AF681C<br>d          |  |  |  |  |  |  |
|-------------------------------------------------------------------------------------------------|---------------------------------|-------------------------|--|--|--|--|--|--|
| Prope                                                                                           | erties                          |                         |  |  |  |  |  |  |
|                                                                                                 |                                 | Disconnect              |  |  |  |  |  |  |
| <u>Network &amp; Internet settings</u><br>Change settings, such as making a connection metered. |                                 |                         |  |  |  |  |  |  |
| (î.                                                                                             | <i>ъ</i> р                      | (1))                    |  |  |  |  |  |  |
| WiFi                                                                                            | Flight mode                     | Mobile hotspot          |  |  |  |  |  |  |
|                                                                                                 | x <sup>R</sup> ∧ ¢»)            | 20:16<br>ENG 19/09/2018 |  |  |  |  |  |  |

Once the network connection is established, it is displayed as the active connection.

Click on the Network icon 💷 in the task bar and then on 'Properties'.

In the window that opens, you can see the properties of the WLAN connection.

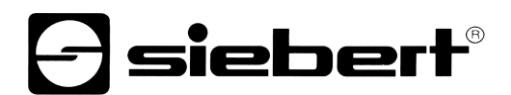

← Settings

## Isiebert-display\_84B008AF681C

## Metered connection

If you have a limited data plan and want more control over data usage, make this connection a metered network. Some apps might work differently to reduce data usage when you're connected to this network.

Set as metered connection

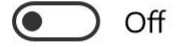

## IP settings

IP assignment:

Automatic (DHCP)

Edit

## Properties

| SSID:                   | siebert-display_84B008AF681C                                   |
|-------------------------|----------------------------------------------------------------|
| Protocol:               | 802.11g                                                        |
| Security type:          | WPA2-Personal                                                  |
| Network band:           | 2.4 GHz                                                        |
| Network channel:        | 5                                                              |
| IPv6 DNS servers:       | fec0:0:0:ffff::1%1<br>fec0:0:0:ffff::2%1<br>fec0:0:0:ffff::3%1 |
| IPv4 address:           | 192.168.88.253                                                 |
| Manufacturer:           | Ralink Technology, Corp.                                       |
| Description:            | 802.11n USB Wireless LAN Card                                  |
| Driver version:         | 5.1.22.0                                                       |
| Physical address (MAC): | E8-4E-06-3E-6F-E3                                              |

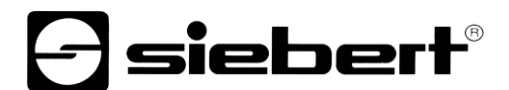

For security reasons, you should search for the IPv4 address after the entry and check whether there is an address behind it, similar to the one in the graphic. The value of the address after the last dot can be different.

Also check the point IP assignment for security reasons. If you find there the value 'Automatic (DHCP)' you can proceed to chapter 'Login to WLAN module'.

If the IP address was assigned manually on your PC, please contact your IT system administrator.

siebert

### 7 Settings

### Connecting to the WLAN module

To connect to the WLAN module of the display, enter the following URL in the address line of the Internet browser:

http://192.168.88.1

The following window will then open for registration:

| Route                      | r <b>OS v6</b> .              | .42.7      |            |                 |               |              |           | 1 V III    |                |     |
|----------------------------|-------------------------------|------------|------------|-----------------|---------------|--------------|-----------|------------|----------------|-----|
| You have co<br>local netwo | nnected to a<br>rk administra | router. Ad | ministrat  | tive access onl | y. If this de | evice is not | in your p | ossession, | please contact | you |
| WohEi                      |                               |            |            |                 |               |              |           |            |                |     |
| webrig                     |                               |            | <u> </u>   |                 |               |              |           |            |                |     |
| Login:                     | pamin                         |            | <u>×</u> ( | Login           |               |              |           |            |                |     |
| Password:                  |                               |            |            |                 |               |              |           |            |                |     |
|                            |                               |            |            |                 |               |              |           |            |                |     |
|                            |                               |            |            |                 |               |              |           |            |                |     |
|                            |                               |            | = 82       |                 |               |              |           |            |                |     |
|                            |                               |            |            |                 |               |              |           |            |                |     |

Enter the following login data in the windows 'Login' and 'Password':

WebFig Login:

| Login:    | siebert | × | Login |
|-----------|---------|---|-------|
| Password: | siebert |   |       |

After successful login, the user interface of the WLAN module opens.

| Route   | 0uterOS v6.42.7 (stable)    |                                                                                                    |                                                                                                    |                                                                                                    |                                                                                                    |                                                                                                    |                                                                                                    |                                                                                                    |                                                                                                    |                                                                                                    |                                                                                                    |                                                                                                    |                                                                                                    |                                                                          |
|---------|-----------------------------|----------------------------------------------------------------------------------------------------|----------------------------------------------------------------------------------------------------|----------------------------------------------------------------------------------------------------|----------------------------------------------------------------------------------------------------|----------------------------------------------------------------------------------------------------|----------------------------------------------------------------------------------------------------|----------------------------------------------------------------------------------------------------|----------------------------------------------------------------------------------------------------|----------------------------------------------------------------------------------------------------|----------------------------------------------------------------------------------------------------|----------------------------------------------------------------------------------------------------|----------------------------------------------------------------------------------------------------|--------------------------------------------------------------------------|
| Ttoute  |                             |                                                                                                    |                                                                                                    |                                                                                                    |                                                                                                    |                                                                                                    |                                                                                                    |                                                                                                    |                                                                                                    |                                                                                                    |                                                                                                    |                                                                                                    |                                                                                                    |                                                                          |
| Interfa | ce I                        | nterface List Et                                                                                                    | hernet                                                                                                    |                                                                                                    |                                                                                                    |                                                                                                    |                                                                                                    |                                                                                                    |                                                                                                    |                                                                                                    |                                                                                                    |                                                                                                    | Interface Lis                                                                                                    |                                                                          |
|         |                             |                                                                                                    |                                                                                                    |                                                                                                    |                                                                                                    |                                                                                                    |                                                                                                    |                                                                                                    |                                                                                                    |                                                                                                    |                                                                                                    |                                                                                                    |                                                                                                    |                                                                          |
| Add Ne  | w v                         | Detect Internet                                                                                                    |                                                                                                    |                                                                                                    |                                                                                                    |                                                                                                    |                                                                                                    |                                                                                                    |                                                                                                    |                                                                                                    |                                                                                                    |                                                                                                    |                                                                                                    |                                                                          |
|         |                             |                                                                                                    |                                                                                                    |                                                                                                    |                                                                                                    |                                                                                                    |                                                                                                    |                                                                                                    |                                                                                                    |                                                                                                    |                                                                                                    |                                                                                                    |                                                                                                    |                                                                          |
| 3 items |                             |                                                                                                    |                                                                                                    |                                                                                                    |                                                                                                    |                                                                                                    |                                                                                                    |                                                                                                    |                                                                                                    |                                                                                                    |                                                                                                    |                                                                                                    |                                                                                                    |                                                                          |
|         |                             | * Name                                                                                                    | Туре                                                                                                    | Actual MTU                                                                                                    | L2 MTU                                                                                                    | Тх                                                                                                    | Rx                                                                                                    | Tx Packet (p/s)                                                                                                    | Rx Packet (p/s)                                                                                                    | FP Tx                                                                                                    | FP Rx                                                                                                    | FP Tx Packet                                                                                                    | FP Rx Packet                                                                                                    |                                                                          |
| - D     | R                           | \$3 bridge1                                                                                                    | Bridge                                                                                                    | 1500                                                                                                    | 1600                                                                                                    | 32.3 kbps                                                                                                    | 5.2 kbps                                                                                                    | 4                                                                                                    | 5                                                                                                    | 0 bps                                                                                                    | 5.2 kbps                                                                                                    | 0                                                                                                    | 5                                                                                                    |                                                                          |
| D       | s                           | ether1                                                                                                    | Ethernet                                                                                                    | 1500                                                                                                    | 1600                                                                                                    | 0 bps                                                                                                    | 0 bps                                                                                                    | 0                                                                                                    | 0                                                                                                    | 0 bps                                                                                                    | 0 bps                                                                                                    | 0                                                                                                    | 0                                                                                                    |                                                                          |
| D       | RS                          | de wlan1                                                                                                    | Wireless (Atheros AR9                                                                                                    | 1500                                                                                                    | 1600                                                                                                    | 32.3 kbps                                                                                                    | 5.2 kbps                                                                                                    | 4                                                                                                    | 5                                                                                                    | 0 bps                                                                                                    | 5.2 kbps                                                                                                    | 0                                                                                                    | 5                                                                                                    |                                                                          |
|         |                             |                                                                                                    |                                                                                                    |                                                                                                    |                                                                                                    |                                                                                                    |                                                                                                    |                                                                                                    | -                                                                                                    |                                                                                                    |                                                                                                    |                                                                                                    |                                                                                                    |                                                                          |
|         |                             |                                                                                                    |                                                                                                    |                                                                                                    |                                                                                                    |                                                                                                    |                                                                                                    |                                                                                                    |                                                                                                    |                                                                                                    |                                                                                                    |                                                                                                    |                                                                                                    |                                                                          |
|         |                             |                                                                                                    |                                                                                                    |                                                                                                    |                                                                                                    |                                                                                                    |                                                                                                    |                                                                                                    |                                                                                                    |                                                                                                    |                                                                                                    |                                                                                                    |                                                                                                    |                                                                          |
|         |                             |                                                                                                    |                                                                                                    |                                                                                                    |                                                                                                    |                                                                                                    |                                                                                                    |                                                                                                    |                                                                                                    |                                                                                                    |                                                                                                    |                                                                                                    |                                                                                                    |                                                                          |
|         |                             |                                                                                                    |                                                                                                    |                                                                                                    |                                                                                                    |                                                                                                    |                                                                                                    |                                                                                                    |                                                                                                    |                                                                                                    |                                                                                                    |                                                                                                    |                                                                                                    |                                                                          |
|         | Add Ne<br>3 items<br>D<br>D | Interface     I       Add New     Image: Comparison of the second second secon | RouterOS v6.42.7 (stable)<br>Interface Interface List Et<br>Add New   Detect Internet:<br>3 items  A Name  D R 42 bridge1  D S 40 ether1  D RS 40 wien1 | RoutlerOS vs.4.2.7 (stable)       Interface     List Ethernet       Add New     Detect Internet       3 items     Type       D     R     42 bridge1       B     S     40 ether1       Ethernet     Unreless (Atheros AR0) | RouterOS v6.42.7 (stable) Interface List Ethernet Add New V Detect Internet 3 items           Add New V         Detect Internet           3 items             Add New V         Detect Internet           3 items             D         R         4th orige 1         Bridge 1500           D         R         4th orige 1         Bridge 1500           D         R         4th orige 1         Bridge 1500           D         R         6th orige 1         Bridge 1500           D         R         6th orige 1         Bridge 1500 | RouterOS v6.427 (gable)           Interface List         Ethernet           Add New Y         Detect Internet           3 items         Interface List           D         R         45 bridge1           B         S         40 ether1           D         R         45 bridge1           B         S         40 ether1           D         R         55 bridge1 | RouterOS vs.4.27 (stable)           Interface List         Ethernet           Add New          Detect Internet            3 items             D         R         62 bridge1           B         4 bridge1         Bridge           S              • ether1         Ethernet           D         R              • bridge1         Bridge           B              • ether1              bridge1              1500              1600              2.3 kbps            D         R              • wan1              Wireless (Atheros AR9 1500              1600              2.3 kbps | RouterOS v6.42.7 (stable)           Interface List Ethernet           Add New Y         Detext Internet           3 items           3 items           D         R         42b bridge1         Bridge         1500         1600         22.3 kbps         5.2 kbps           D         R         42b bridge1         Bridge         1500         1600         0.0 bps         0 bps           D         R         49 ether1         Ethernet         1500         1600         22.3 kbps         5.2 kbps           D         R         49 ether1         Ethernet         1500         1600         22.3 kbps         5.2 kbps | RouterOS v6.4.7. (sable)           Interface List Ethernet           Add New Y         Detext Internet           3 Items         Y         Detext Internet           Add New Y         Detext Internet         X         Type         Actual MTU         L2 MTU         TX         Rx         Tx Packet (p/s)           3 Items         Name         Type         Actual MTU         L2 MTU         TX         Rx         Tx Packet (p/s)           D         R         42 bridge1         Bridge         1500         1600         22.3 kbps         5.2 kbps         4           D         S         4 ether1         Ethernet         1500         1600         32.3 kbps         5.2 kbps         4           D         RS         W wien1         Wireless (Atheros AR0 1500         1600         32.3 kbps         5.2 kbps         4 | RouterOS v6.42.7 (stable)           Interface List Ethernet           Add New V         Detext Internet           Add New V         Detext Internet           3 Items           S         A faula MTU         L MTU         TK         Rx         To Packet (p/s)         R Packet (p/s)         R Packet (p/s)         R Packet (p/s)         R Packet (p/s)         R Packet (p/s)         R Packet (p/s)         R Packet (p/s)         R Packet (p/s)         R Packet (p/s)         R Packet (p/s)         R Packet (p/s)         R Packet (p/s)         R Packet (p/s)           D         R         Date Internet         1500         1600         2.2 kbps         4         5           B         4         Classes         5.2 kbps         4         5           B         5.2 kbps         5.2 kbps         4         5 | RouterOS v6.4.27 (gable)           Interface List Ethernet           Add New V         Detect Internet           Add New V         Detect Internet           3 Internet           S 4 Name         Type         Actual MTU         Z MU         T X         RX Packet (p/s)         PT X           D         R 4 to bridge1         Bridge         1500         1600         3.2 kbps         5.2 kbps         4         5         0         D         S         4         S         0         D         S         4         5         0         D         S         4         S         0         D         S         A to bridge 1         1000         2.0 kbps         5.2 kbps         4         S         0 bps           D         RS         Wrining Katheros ARI 1500         1600         2.3 kbps <th co<="" td=""><td>RouterOS vs.4.27 (stable)           Interface List Ethernet           Add New V         Detect Internet           Add New V         Detect Internet           3 Internet           3 Internet         Total Attal Attal La Attal Ta La Attal Ta Attal Ta Attal Ta Att</td><td>RouterOS vs.4.27 (stable)         www.www.www.www.www.www.www.www.www.ww</td></th> | <td>RouterOS vs.4.27 (stable)           Interface List Ethernet           Add New V         Detect Internet           Add New V         Detect Internet           3 Internet           3 Internet         Total Attal Attal La Attal Ta La Attal Ta Attal Ta Attal Ta Att</td> <td>RouterOS vs.4.27 (stable)         www.www.www.www.www.www.www.www.www.ww</td> | RouterOS vs.4.27 (stable)           Interface List Ethernet           Add New V         Detect Internet           Add New V         Detect Internet           3 Internet           3 Internet         Total Attal Attal La Attal Ta La Attal Ta Attal Ta Attal Ta Att | RouterOS vs.4.27 (stable)         www.www.www.www.www.www.www.www.www.ww |

On the left you see the main menu. After clicking on the desired menu item, you will see the corresponding window in the middle window area.

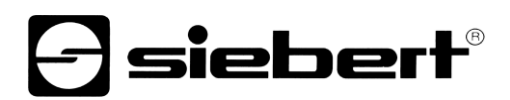

Now you can make changes.

| Name      | dhcp_pool0               |   |
|-----------|--------------------------|---|
| Addresses | ▼ 192.168.88.10 - 192. × | • |
| Next Pool |                          |   |
| Comment   |                          |   |

Incorrect entries are indicated by red field labels (in this case an incorrect entry of the IP pool by spaces before and after the hyphen).

| Name      | dhcp_pool0                 |
|-----------|----------------------------|
| Addresses | ▼ 192.168.88.10-1 92.1 × ▲ |
| Next Pool |                            |
| Comment   |                            |

To unsubscribe from the WLAN module, click on the Logout button <a>[]</a> in the upper right corner.

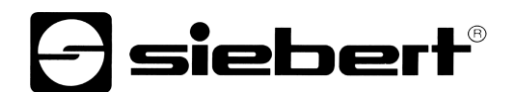

### **User Password**

### Hint

For a higher security the change of the default password is recommended (in delivery status: siebert).

| 🧊 Wireless                                    | RouterOS v6.42.7 (stable) |  |  |  |  |
|-----------------------------------------------|---------------------------|--|--|--|--|
| 🔚 Interfaces                                  |                           |  |  |  |  |
| 🕌 Bridge                                      |                           |  |  |  |  |
| 🛫 Switch                                      |                           |  |  |  |  |
| 255 IP ►                                      | Change Cancel             |  |  |  |  |
| 💮 System 🛛 🔻                                  |                           |  |  |  |  |
| Password                                      | Old Password              |  |  |  |  |
| 📄 Log                                         | Now Password              |  |  |  |  |
| 🤄 Undo                                        |                           |  |  |  |  |
| 🤿 Redo                                        | Confirm Password          |  |  |  |  |
| •••• Hide Passwords                           |                           |  |  |  |  |
| <table-cell-rows> Safe Mode</table-cell-rows> |                           |  |  |  |  |
| End-User License                              |                           |  |  |  |  |

To change the user password, click on 'System' in the menu, on 'Password' and enter the current password in the 'Old Password' field.

Enter the new password in the field 'New Password' and repeat this entry in the field 'Confirm Password'.

Then click on the 'Change' button. The window closes automatically and the new password has been saved.

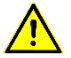

### Note

Write down the new password and keep it safe. A lost password may require the WLAN module to be reset to its factory settings.

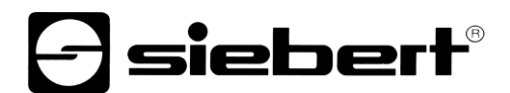

### Network security key

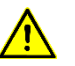

### Note

After changing the network security key, the connection to your PC is automatically closed. A new connection must be established and the key must be entered (see chapter Establish WLAN connection).

| 🧵 Wireless       | Rout   | erOS      | 6.42.7 (stable | a             |                     |             |                  |                        |                         |  |
|------------------|--------|-----------|----------------|---------------|---------------------|-------------|------------------|------------------------|-------------------------|--|
| 🗯 Interfaces     |        |           | orizir (outric |               |                     |             |                  |                        |                         |  |
| 🎇 Bridge         | WiFi I | nterfaces | Registratio    | n Connect Lis | st Security Pr      | ofiles Char | nnels            |                        |                         |  |
| 🙄 Switch         | ·      |           |                |               |                     |             |                  |                        |                         |  |
| 🔯 IP 🕨 🕨         | Add N  | Add New   |                |               |                     |             |                  |                        |                         |  |
| 💮 System 🛛 🔻     |        |           |                |               |                     |             |                  |                        |                         |  |
| Password         | 1 item | n         |                |               |                     |             |                  |                        |                         |  |
| E Log            |        |           | ▲ Name         | Mode          | Authentica<br>Types | Unicast     | Group<br>Ciphers | WPA Pre-<br>Shared Key | WPA2 Pre-<br>Shared Key |  |
| K Undo           | 121    |           | default        | dynamic keys  | WPA2 PSK            | aes com     | aes.ccm          |                        |                         |  |
| A Redo           | -      | -         | Geradit        | aritanic keys | macron              | bes cent    | des cent         |                        |                         |  |
| Hide Passwords   | 1      |           |                |               |                     |             |                  |                        |                         |  |
| 🕈 Safe Mode      |        |           |                |               |                     |             |                  |                        |                         |  |
| End-User License | ]      |           |                |               |                     |             |                  |                        |                         |  |
|                  |        |           |                |               |                     |             |                  |                        |                         |  |

To change the network security key, click on 'Wireless' in the menu. Select the 'Security Profiles' tab and then click on the list entry 'default'.

The following window opens:

| 🗊 Wireless     | RouterOS v6.42.7 (stable)  |                                                   |  |  |  |  |  |
|----------------|----------------------------|---------------------------------------------------|--|--|--|--|--|
| 🛲 Interfaces   | Kouter 05 vo.42.7 (stable) |                                                   |  |  |  |  |  |
| 🔓 Bridge       |                            |                                                   |  |  |  |  |  |
| 🙄 Switch       |                            |                                                   |  |  |  |  |  |
| IP 🕨           | OK Cancel Apply Remo       | ove                                               |  |  |  |  |  |
| System 🔻       |                            |                                                   |  |  |  |  |  |
| Password       | default                    |                                                   |  |  |  |  |  |
| Log            |                            |                                                   |  |  |  |  |  |
| 📉 Undo         | ]                          |                                                   |  |  |  |  |  |
| 💠 Redo         | Name                       | default                                           |  |  |  |  |  |
| Hide Passwords | Mode                       | dynamic keys 🗸                                    |  |  |  |  |  |
| Safe Mode      | Authentication Types       |                                                   |  |  |  |  |  |
|                | Unicast Ciphers            | ✓aes ccm □tkip                                    |  |  |  |  |  |
|                | Group Ciphers              | <b>⊘</b> aes ccm □tkip                            |  |  |  |  |  |
|                | WPA Pre-Shared Key         |                                                   |  |  |  |  |  |
|                | WPA2 Pre-Shared Key        | •••••••••••           MikroTik           00:05:00 |  |  |  |  |  |
|                | Supplicant Identity        |                                                   |  |  |  |  |  |
|                | Group Key Update           |                                                   |  |  |  |  |  |
|                | Management Protection      | disabled 🗸                                        |  |  |  |  |  |
|                | Management Protection Key  |                                                   |  |  |  |  |  |
|                | Disable DMKID              |                                                   |  |  |  |  |  |

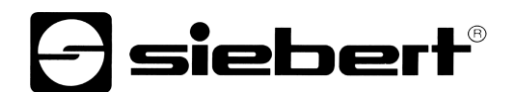

Delete the value in the field 'WPA2 Pre-Shared Key' and enter the new network security key in this field.

The key must be at least 8 characters long.

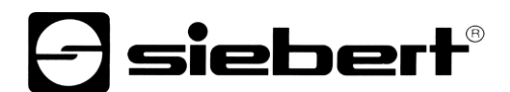

If you want the key to be visible, click on 'Hide Passwords' in the menu.

To save click on 'OK'. The window closes automatically.

The WLAN connection is now disconnected and the Internet browser session will no longer be updated. Therefore close the browser.

Afterwards you can establish a new connection with the WLAN module using the new network security key (see chapter Establish WLAN connection).

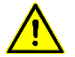

### Note

Write down the new network security key and keep it safe. A lost key may require the WLAN module to be reset to its factory settings.

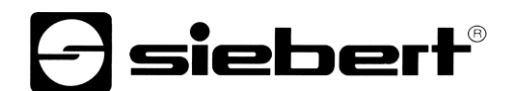

### WLAN SSID

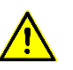

### Note

After changing the SSID, the connection to your PC is automatically closed. A connection setup via the new SSID is required again (see chapter Establish WLAN connection).

| Rout   | erOS v                            | 6.42.7 (stable)                                    |                                                                                                    |                                                                                                    |                                                                                                    |                                                                                                    |                                                                                                    |                                                                                                    |
|--------|-----------------------------------|----------------------------------------------------|----------------------------------------------------------------------------------------------------|----------------------------------------------------------------------------------------------------|----------------------------------------------------------------------------------------------------|----------------------------------------------------------------------------------------------------|----------------------------------------------------------------------------------------------------|----------------------------------------------------------------------------------------------------|
|        |                                   |                                                    |                                                                                                    |                                                                                                    |                                                                                                    |                                                                                                    |                                                                                                    |                                                                                                    |
| WiFi I | nterfaces                         | Registration                                       | Connect Lis                                                                                                    | t Security Pro                                                                                                    | ofiles Char                                                                                                    | nnels                                                                                                    |                                                                                                    |                                                                                                    |
|        |                                   |                                                    |                                                                                                    |                                                                                                    |                                                                                                    |                                                                                                    |                                                                                                    |                                                                                                    |
| Add N  | lew                               |                                                    |                                                                                                    |                                                                                                    |                                                                                                    |                                                                                                    |                                                                                                    |                                                                                                    |
|        |                                   |                                                    |                                                                                                    |                                                                                                    |                                                                                                    |                                                                                                    |                                                                                                    |                                                                                                    |
| 1 item | n                                 |                                                    |                                                                                                    |                                                                                                    |                                                                                                    |                                                                                                    |                                                                                                    |                                                                                                    |
|        |                                   | ▲ Name                                             | Mode                                                                                                    | Authentica<br>Types                                                                                                    | Unicast<br>Ciphers                                                                                                    | Group<br>Ciphers                                                                                                    | WPA Pre-<br>Shared Key                                                                                                    | WPA2 Pre-<br>Shared Key                                                                                                    |
| -      | *                                 | default                                            | dynamic keys                                                                                                    | WPA2 PSK                                                                                                    | aes ccm                                                                                                    | aes ccm                                                                                                    |                                                                                                    | ********                                                                                                    |
|        |                                   |                                                    |                                                                                                    |                                                                                                    |                                                                                                    |                                                                                                    |                                                                                                    |                                                                                                    |
|        |                                   |                                                    |                                                                                                    |                                                                                                    |                                                                                                    |                                                                                                    |                                                                                                    |                                                                                                    |
|        |                                   |                                                    |                                                                                                    |                                                                                                    |                                                                                                    |                                                                                                    |                                                                                                    |                                                                                                    |
|        | Rout<br>WiFi I<br>Add N<br>1 item | RouterOS v<br>WiFi Interfaces<br>Add New<br>1 item | RouterOS v6.42.7 (stable)<br>WIFI Interfaces Registration<br>Add New<br>1 Item<br>Add New<br>4 Name<br>Adefault | RouterOS v6.42.7 (stable)         WiFi Interfaces       Registration       Connect List         Add New         1 item         •       A Name       Mode         •       default       dynamic keys | RouterOS v6.42.7 (stable)         WiFi Interfaces       Registration       Connect List       Security Production         Add New       Item       Item <td< td=""><td>Registration Connect List Security Profiles Chart         Add New       1         1 Item       Authentice       Unicest</td><td>RouterOS v6.42.7 (stable)         WiFi Interfaces       Registration       Connect List       Security Profiles       Channels         Add New       -       -       -       -       -       -       -       -       -       -       -       -       -       -       -       -       -       -       -       -       -       -       -       -       -       -       -       -       -       -       -       -       -       -       -       -       -       -       -       -       -       -       -       -       -       -       -       -       -       -       -       -       -       -       -       -       -       -       -       -       -       -       -       -       -       -       -       -       -       -       -       -       -       -       -       -       -       -       -       -       -       -       -       -       -       -       -       -       -       -       -       -       -       -       -       -       -       -       -       -       -       -       -       -</td><td>RouterOS v6.42.7 (stable)         WiFi Interfaces       Registration       Connect List       Security Profiles       Channels         Add New       -       -       -       -       -       -       -       -       -       -       -       -       -       -       -       -       -       -       -       -       -       -       -       -       -       -       -       -       -       -       -       -       -       -       -       -       -       -       -       -       -       -       -       -       -       -       -       -       -       -       -       -       -       -       -       -       -       -       -       -       -       -       -       -       -       -       -       -       -       -       -       -       -       -       -       -       -       -       -       -       -       -       -       -       -       -       -       -       -       -       -       -       -       -       -       -       -       -       -       -       -       -       -       -</td></td<> | Registration Connect List Security Profiles Chart         Add New       1         1 Item       Authentice       Unicest | RouterOS v6.42.7 (stable)         WiFi Interfaces       Registration       Connect List       Security Profiles       Channels         Add New       -       -       -       -       -       -       -       -       -       -       -       -       -       -       -       -       -       -       -       -       -       -       -       -       -       -       -       -       -       -       -       -       -       -       -       -       -       -       -       -       -       -       -       -       -       -       -       -       -       -       -       -       -       -       -       -       -       -       -       -       -       -       -       -       -       -       -       -       -       -       -       -       -       -       -       -       -       -       -       -       -       -       -       -       -       -       -       -       -       -       -       -       -       -       -       -       -       -       -       -       -       -       -       - | RouterOS v6.42.7 (stable)         WiFi Interfaces       Registration       Connect List       Security Profiles       Channels         Add New       -       -       -       -       -       -       -       -       -       -       -       -       -       -       -       -       -       -       -       -       -       -       -       -       -       -       -       -       -       -       -       -       -       -       -       -       -       -       -       -       -       -       -       -       -       -       -       -       -       -       -       -       -       -       -       -       -       -       -       -       -       -       -       -       -       -       -       -       -       -       -       -       -       -       -       -       -       -       -       -       -       -       -       -       -       -       -       -       -       -       -       -       -       -       -       -       -       -       -       -       -       -       -       - |

To change the SSID (Service Set Identifier), click 'Wireless' in the menu. Select the tab 'WiFi Interfaces' and then click on the List entry 'wlan1'.

| 🧘 Wireless          | RouterOS v6.42.7 (stable) |                        |  |  |  |  |  |
|---------------------|---------------------------|------------------------|--|--|--|--|--|
| 🔚 Interfaces        |                           |                        |  |  |  |  |  |
| 📲 Bridge            |                           |                        |  |  |  |  |  |
| 🛫 Switch            |                           |                        |  |  |  |  |  |
| IP ►                | OK Cancel Apply Remov     | e                      |  |  |  |  |  |
| 💮 System 🛛 🔻        | - defects                 |                        |  |  |  |  |  |
| Password            | derauit                   |                        |  |  |  |  |  |
| E Log               |                           |                        |  |  |  |  |  |
| 🦱 Undo              |                           |                        |  |  |  |  |  |
| Aedo                | Name                      | default                |  |  |  |  |  |
| •••• Hide Passwords | Mode                      | dynamic keys           |  |  |  |  |  |
| न Safe Mode         |                           | WPA PSK WPA2 PSK       |  |  |  |  |  |
| End-User License    | Authentication Types      | WPA EAP WPA2 EAP       |  |  |  |  |  |
|                     | Unicast Ciphers           | <b>√</b> aes ccm □tkip |  |  |  |  |  |
|                     | Group Ciphers             | ✓aes ccm □tkip         |  |  |  |  |  |
|                     | WPA Pre-Shared Key        |                        |  |  |  |  |  |
|                     | WPA2 Pre-Shared Key       | •••••                  |  |  |  |  |  |
|                     | Supplicant Identity       | MikroTik               |  |  |  |  |  |
|                     | Group Key Update          | 00:05:00               |  |  |  |  |  |
|                     | Management Protection     | disabled 🗸             |  |  |  |  |  |
|                     | Management Protection Key |                        |  |  |  |  |  |
|                     | Disable PMKID             |                        |  |  |  |  |  |
|                     |                           |                        |  |  |  |  |  |

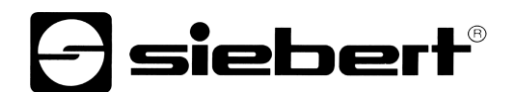

Delete the value in the field 'SSID' and enter the new SSID in this field.

To save click on 'OK. The window closes automatically.

The WLAN connection is now disconnected and the Internet browser session will no longer be updated. Therefore close the browser.

Afterwards you can establish a new connection with the WLAN module using the new SSID (see chapter Establish WLAN connection).

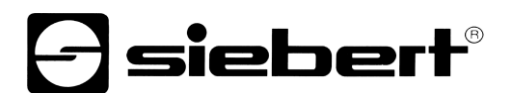

### IP address and DHCP server

The IP address of the WLAN module and the range of IP addresses from which the DHCP server of the WLAN module assigns IP addresses can be changed via the user interface.

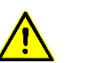

Note

Please pay attention to the instructions given in the following example. Otherwise it may not be possible to establish a connection with the WLAN module. This requires resetting the WLAN module to factory settings.

| 🧘 Wireless                                    | RouterOS v6.42.7 (stable) |   |                   |              |           |  |  |  |
|-----------------------------------------------|---------------------------|---|-------------------|--------------|-----------|--|--|--|
| Interfaces                                    | 1100100                   |   |                   |              |           |  |  |  |
| 😹 Bridge                                      |                           |   |                   |              |           |  |  |  |
| 🕎 Switch                                      |                           |   |                   |              |           |  |  |  |
| 255 IP 🔻                                      | Add Nev                   | v |                   |              |           |  |  |  |
| Addresses                                     |                           |   |                   |              |           |  |  |  |
| DHCP Server                                   | 1 item                    |   |                   |              |           |  |  |  |
| Pool                                          |                           |   | ▲ Address         | Network      | Interface |  |  |  |
| 💮 System 🕨                                    | - D                       |   | 🕆 192.168.88.1/24 | 192.168.88.0 | bridge1   |  |  |  |
| 📄 Log                                         |                           |   |                   |              |           |  |  |  |
| 🤄 Undo                                        |                           |   |                   |              |           |  |  |  |
| 🔿 Redo                                        |                           |   |                   |              |           |  |  |  |
| •••• Hide Passwords                           |                           |   |                   |              |           |  |  |  |
| <table-cell-rows> Safe Mode</table-cell-rows> |                           |   |                   |              |           |  |  |  |
| End-User License                              |                           |   |                   |              |           |  |  |  |

To change the IP address of the WLAN module, click on 'IP' in the menu, then on 'Addresses' and after on the button 'Add New'.

| 🧘 Wireless                                    | RouterOS v6.42.7 (stable) |  |  |  |  |  |  |
|-----------------------------------------------|---------------------------|--|--|--|--|--|--|
| 🔚 Interfaces                                  |                           |  |  |  |  |  |  |
| 🕌 Bridge                                      |                           |  |  |  |  |  |  |
| 🕎 Switch                                      |                           |  |  |  |  |  |  |
| IP V                                          | OK Cancel Apply           |  |  |  |  |  |  |
| Addresses                                     |                           |  |  |  |  |  |  |
| DHCP Server                                   | not invalid               |  |  |  |  |  |  |
| Pool                                          | Enabled 🗸                 |  |  |  |  |  |  |
| 💮 System 🕨 🕨                                  |                           |  |  |  |  |  |  |
| 📃 Log                                         | Address 192.168.77.1/24 × |  |  |  |  |  |  |
| 🔄 Undo                                        | Network 🔻                 |  |  |  |  |  |  |
| 🤿 Redo                                        |                           |  |  |  |  |  |  |
| •••• Hide Passwords                           | Interface bridge1         |  |  |  |  |  |  |
| <table-cell-rows> Safe Mode</table-cell-rows> | Comment                   |  |  |  |  |  |  |
| End-User License                              |                           |  |  |  |  |  |  |

Delete the value in the field 'Address' and enter the new IP address in CIDR format in this field. Use a private IP address according to RFC1918 for this. In this example: 192.168.77.1/24

To save click on 'OK'. The window closes automatically.

In order for the WLAN module to continue to assign IP addresses, the DHCP server must be set to the corresponding address range.

| 🧘 Wireless                                    | Route   | RouterOS v6 42 7 (stable) |                   |              |           |  |
|-----------------------------------------------|---------|---------------------------|-------------------|--------------|-----------|--|
| 🔚 Interfaces                                  | rtouter |                           | orizin (ouble)    |              |           |  |
| 📲 Bridge                                      |         |                           |                   |              |           |  |
| 🛫 Switch                                      |         |                           |                   |              |           |  |
| IP Y                                          | Add Nev | v                         |                   |              |           |  |
| Addresses                                     |         |                           |                   |              |           |  |
| DHCP Server                                   | 1 item  |                           |                   |              |           |  |
| Pool                                          |         |                           | Address           | Network      | Interface |  |
| 💮 System 🕨 🕨                                  | - D     |                           | 🕆 192.168.88.1/24 | 192.168.88.0 | bridge1   |  |
| 📄 Log                                         |         |                           |                   |              |           |  |
| 🤄 Undo                                        |         |                           |                   |              |           |  |
| 🤿 Redo                                        |         |                           |                   |              |           |  |
| •••• Hide Passwords                           |         |                           |                   |              |           |  |
| <table-cell-rows> Safe Mode</table-cell-rows> |         |                           |                   |              |           |  |
| End-User License                              |         |                           |                   |              |           |  |

To add a new network, click on 'IP' in the menu and then on 'DHCP Server'. Choose the tab 'Networks and then click on the button 'Add New'.

| 🤶 Wireless                                    | RouterOS v6 42.7 (stable) |
|-----------------------------------------------|---------------------------|
| 🛲 Interfaces                                  |                           |
| 🕌 Bridge                                      |                           |
| 🙄 Switch                                      |                           |
| IP V                                          | OK Cancel Apply           |
| Addresses                                     |                           |
| DHCP Server                                   | Address 192.168.77.0/24 × |
| Pool                                          |                           |
| 🚱 System 🕨                                    | Gateway                   |
| 📄 Log                                         | Netmask 🔻                 |
| 🤄 Undo                                        |                           |
| 🤿 Redo                                        |                           |
| •••• Hide Passwords                           | DNS Servers 🔻             |
| <table-cell-rows> Safe Mode</table-cell-rows> | Domain 💌                  |
| End-User License                              |                           |

In the field 'Address' enter the new network. In this example: 192.168.77.0/24 To save click on 'OK'. The window closes automatically.

| 🧘 Wireless                                    | Route   | RouterOS v6.42.7 (stable) |            |         |             |        |         |  |  |
|-----------------------------------------------|---------|---------------------------|------------|---------|-------------|--------|---------|--|--|
| 🔚 Interfaces                                  |         |                           |            |         |             |        |         |  |  |
| 📲 Bridge                                      | DHCP    | Networks                  | Leases     | Options | Option Sets | Alerts |         |  |  |
| 🛫 Switch                                      |         | _                         |            |         |             |        |         |  |  |
| IP Y                                          | Add Ne  | w                         |            |         |             |        |         |  |  |
| Addresses                                     |         |                           |            |         |             |        |         |  |  |
| DHCP Server                                   | 2 items |                           |            |         |             |        |         |  |  |
| Pool                                          |         | * Ad                      | dress      |         | Gateway     | DNS    | Servers |  |  |
| 🚱 System 🕨 🕨                                  |         |                           | uress      |         | outenuy     | Ditto  | Scivers |  |  |
| 📄 Log                                         | -       | 192.                      | 168.77.0/2 | 24      |             |        |         |  |  |
| 🤄 Undo                                        | -       | 192.                      | 168.88.0/2 | 24      |             |        |         |  |  |
| 🤿 Redo                                        |         |                           |            |         |             |        |         |  |  |
| •••• Hide Passwords                           |         |                           |            |         |             |        |         |  |  |
| <table-cell-rows> Safe Mode</table-cell-rows> |         |                           |            |         |             |        |         |  |  |
| End-User License                              |         |                           |            |         |             |        |         |  |  |

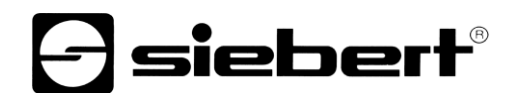

The new network is displayed in the network overview.

In the next step, the range of IP addresses from which the DHCP server assigns IP addresses must be defined correspondingly.

| 🧘 Wireless                                    | RouterO  | S v6.42.7 (stable) |                              |      |
|-----------------------------------------------|----------|--------------------|------------------------------|------|
| Interfaces                                    |          |                    |                              |      |
| 🕌 Bridge                                      | Pools Us | ed Addresses       |                              |      |
| 🙄 Switch                                      |          |                    |                              |      |
| IP V                                          | Add New  |                    |                              |      |
| Addresses                                     | -        |                    |                              |      |
| DHCP Server                                   | 1 item   |                    |                              |      |
| Pool                                          |          | 🛦 Name             | Addresses                    | Nex  |
| 💮 System 🕨 🕨                                  |          | 🕆 dhcp_pool0       | 192.168.88.10-192.168.88.254 | none |
| E Log                                         |          |                    |                              |      |
| 🤄 Undo                                        |          |                    |                              |      |
| 🤿 Redo                                        |          |                    |                              |      |
| •••• Hide Passwords                           |          |                    |                              |      |
| <table-cell-rows> Safe Mode</table-cell-rows> |          |                    |                              |      |
| End-User License                              |          |                    |                              |      |

To change the range of IP addresses, click 'IP' in the menu, then on 'Pool' and after choose the list entry 'dhcp\_pool0'.

| 🧘 Wireless                                    | RouterOS v6.42.7 (stable)          |  |  |  |  |  |
|-----------------------------------------------|------------------------------------|--|--|--|--|--|
| Interfaces                                    |                                    |  |  |  |  |  |
| 🕌 Bridge                                      |                                    |  |  |  |  |  |
| 🛫 Switch                                      |                                    |  |  |  |  |  |
| IP V                                          | OK Cancel Apply Remove             |  |  |  |  |  |
| Addresses                                     |                                    |  |  |  |  |  |
| DHCP Server                                   | Name dhcp_pool0                    |  |  |  |  |  |
| Pool                                          |                                    |  |  |  |  |  |
| 💮 System 🕨                                    | Addresses • 3.77.10-192.108.77.234 |  |  |  |  |  |
| 📄 Log                                         | Next Pool 🔺 none 🔽                 |  |  |  |  |  |
| 🤄 Undo                                        | Comment                            |  |  |  |  |  |
| 🤿 Redo                                        |                                    |  |  |  |  |  |
| •••• Hide Passwords                           |                                    |  |  |  |  |  |
| <table-cell-rows> Safe Mode</table-cell-rows> |                                    |  |  |  |  |  |
| End-User License                              |                                    |  |  |  |  |  |

In the field 'Addresses' enter the new range of IP addresses. In this example: 192.168.77.0-192.168.77.254

Make sure that the spelling is correct and that no spaces are used.

To save click on 'OK'. The window closes automatically.

| 🧘 Wireless                                    | Route  | rOS  | (6.42.7 (stable) |                              |      |
|-----------------------------------------------|--------|------|------------------|------------------------------|------|
| 🔚 Interfaces                                  |        |      |                  |                              |      |
| 🕌 Bridge                                      | Pools  | Used | Addresses        |                              |      |
| 🕎 Switch                                      |        | _    |                  |                              |      |
| IP V                                          | Add Ne | w    |                  |                              |      |
| Addresses                                     | -      |      |                  |                              |      |
| DHCP Server                                   | 1 item |      |                  |                              |      |
| Pool                                          |        |      | 🛦 Name           | Addresses                    | Nex  |
| 💮 System 🕨 🕨                                  | -      |      | 🕆 dhcp_pool0     | 192.168.88.10-192.168.88.254 | none |
| 📃 Log                                         |        |      |                  |                              |      |
| 🤄 Undo                                        |        |      |                  |                              |      |
| 🤿 Redo                                        |        |      |                  |                              |      |
| •••• Hide Passwords                           |        |      |                  |                              |      |
| <table-cell-rows> Safe Mode</table-cell-rows> |        |      |                  |                              |      |
| End-User License                              |        |      |                  |                              |      |

The changed IP address range is displayed in the IP address range overview.

After that end the browser session and disconnect the WLAN connection with the display. Then reconnect your PC to the display via the new IP address. In this example: 192.168.77.1

| siebert-display_84B008AF681C<br>No Internet, secured                                            | siebert-display_84B008AF681C<br>Secured                                                         |
|-------------------------------------------------------------------------------------------------|-------------------------------------------------------------------------------------------------|
| Properties                                                                                      | Connect automatically                                                                           |
| Disconnect                                                                                      | Connect                                                                                         |
| <u>Network &amp; Internet settings</u><br>Change settings, such as making a connection metered. | <u>Network &amp; Internet settings</u><br>Change settings, such as making a connection metered. |
| に い に い に い い に い い い い い い い い い い い                                                           | راب)<br>WiFi Flight mode Mobile hotspot                                                         |
| x <sup>R</sup> へ (い) <u>候</u> ENG 20:16<br>19/09/2018 ワ                                         | x <sup>Q</sup> へ (小)) <i>候</i> ENG 20:26 ロ<br>19/09/2018 ロ                                      |

In the next step, entries in the WLAN module that are no longer required are deleted. (This is not necessary in this example because both the IP address and the network were added to the DHCP server).

Enter the new URL of the WLAN module in the address line of the Internet browser. In this example: http://192.168.77.1.

After the login window will open. Enter the login data in the 'Login' and 'Password' windows. If the login data is in the delivery state, enter the following:

| Login:    | siebert | Login |
|-----------|---------|-------|
| Password: | siebert |       |

| 🧵 Wireless                                    | RouterOS v6.42.7 (stable) |          |            |         |             |        |         |  |
|-----------------------------------------------|---------------------------|----------|------------|---------|-------------|--------|---------|--|
| 🔚 Interfaces                                  |                           |          |            |         |             |        |         |  |
| 😹 Bridge                                      | DHCP                      | Networks | Leases     | Options | Option Sets | Alerts |         |  |
| 🛫 Switch                                      |                           | _        |            |         |             |        |         |  |
| 255 IP <b>V</b>                               | Add Ne                    | w        |            |         |             |        |         |  |
| Addresses                                     |                           |          |            |         |             |        |         |  |
| DHCP Server                                   | 2 items                   |          |            |         |             |        |         |  |
| Pool                                          |                           | * 0.0    | drose      |         | Gateway     | DNS    | Servers |  |
| 🍪 System 🕨 🕨                                  |                           |          | iui ess    |         | Gateway     | DNS    | Servers |  |
| 📃 Log                                         | -                         | 192.     | 168.77.0/2 | 24      |             |        |         |  |
| 🦱 Undo                                        | -                         | 192.     | 168.88.0/2 | 24      |             |        |         |  |
| 🤿 Redo                                        |                           |          |            |         |             |        |         |  |
| •••• Hide Passwords                           |                           |          |            |         |             |        |         |  |
| <table-cell-rows> Safe Mode</table-cell-rows> |                           |          |            |         |             |        |         |  |
| End-User License                              |                           |          |            |         |             |        |         |  |

To delete unnecessary networks, click on 'IP' in the menu and after on 'DHCP Server'. Choose the tab 'Networks' and after click the delete button '-' in the line with the entry that you do not need. In this example: 192.168.88.0/24

| 🤶 Wireless                                    | RouterOS v6.42.7 (stable) |                   |              |           |  |  |  |
|-----------------------------------------------|---------------------------|-------------------|--------------|-----------|--|--|--|
| 🛲 Interfaces                                  | itto utcor t              |                   |              |           |  |  |  |
| 😹 Bridge                                      |                           |                   |              |           |  |  |  |
| 🛫 Switch                                      |                           | 1                 |              |           |  |  |  |
| 255 IP <b>V</b>                               | Add New                   | J                 |              |           |  |  |  |
| Addresses                                     |                           |                   |              |           |  |  |  |
| DHCP Server                                   | 2 items                   |                   |              |           |  |  |  |
| Pool                                          |                           | ▲ Address         | Network      | Interface |  |  |  |
| 💮 System 🕨                                    | - D                       | 🕆 192.168.77.1/24 | 192.168.77.0 | bridge1   |  |  |  |
| E Log                                         | - D                       | 🕆 192.168.88.1/24 | 192.168.88.0 | bridge1   |  |  |  |
| 🤄 Undo                                        |                           |                   |              |           |  |  |  |
| 🤿 Redo                                        |                           |                   |              |           |  |  |  |
| •••• Hide Passwords                           |                           |                   |              |           |  |  |  |
| <table-cell-rows> Safe Mode</table-cell-rows> |                           |                   |              |           |  |  |  |
| End-User License                              |                           |                   |              |           |  |  |  |

To delete the unneeded IP address of the WLAN module, click on 'IP' in the menu, then on 'Addresses' and after click the delete button '-' in the line with the entry that you do not need. In this example: 192.168.88.1/24

To ensure that the DHCP server of the WLAN module assigns all components installed in the display an IP address from the newly defined range, wait at least 10 minutes. Alternatively, you can disconnect the display from the power supply for approx. 10 seconds.

For configuration of the display see operating instructions.

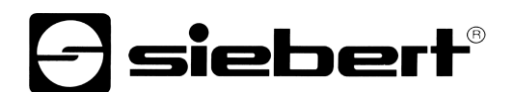

### 8 Resetting the WLAN module to factory settings

To reset the WLAN module to factory settings, the cover of the WLAN module must be removed.

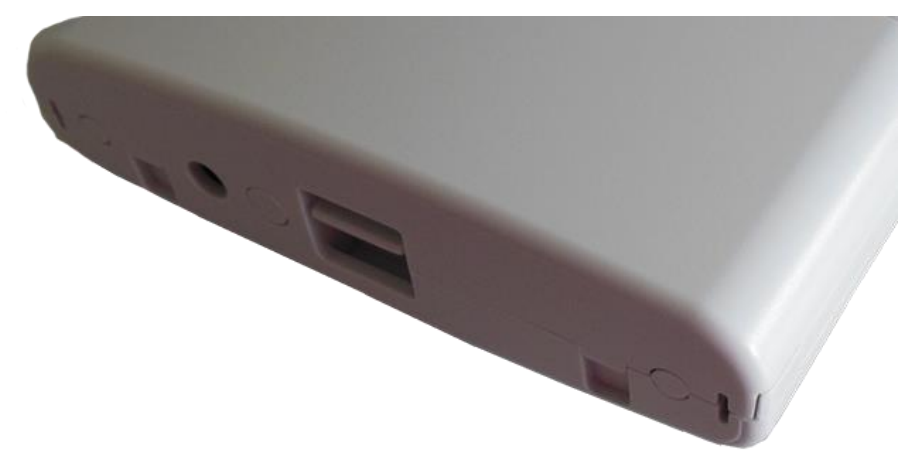

To do this, simultaneously hold down the release button and pull the cover slightly downwards.

Next, remove the network cable from the RJ45 network connector. Then hold down the RESET switch with a pointed object (e.g. bent paper clip or pen) and simultaneously plug the network cable back into the network socket.

Keep the RESET switch pressed until the LEDs 'USR' (LED 3) and the WLAN field strength (LED 4...8) are flashing.

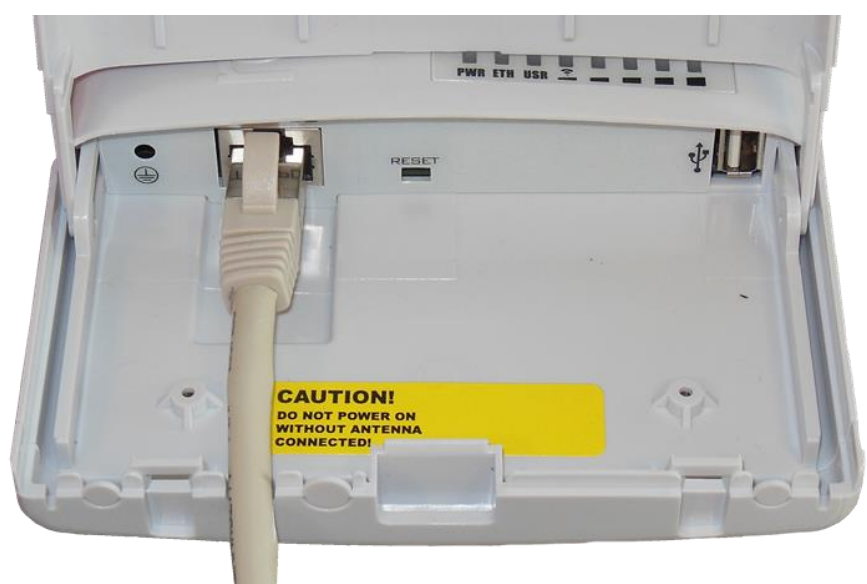

After that the WLAN module will restart with factory settings.